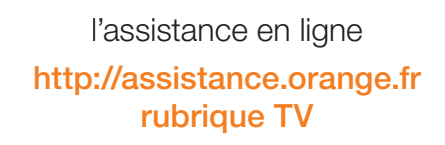

l'assistance technique

### 39 00

(temps d'attente gratuit, puis 0,34€ TTC/minute depuis une ligne France Télécom, coût variable selon opérateur)

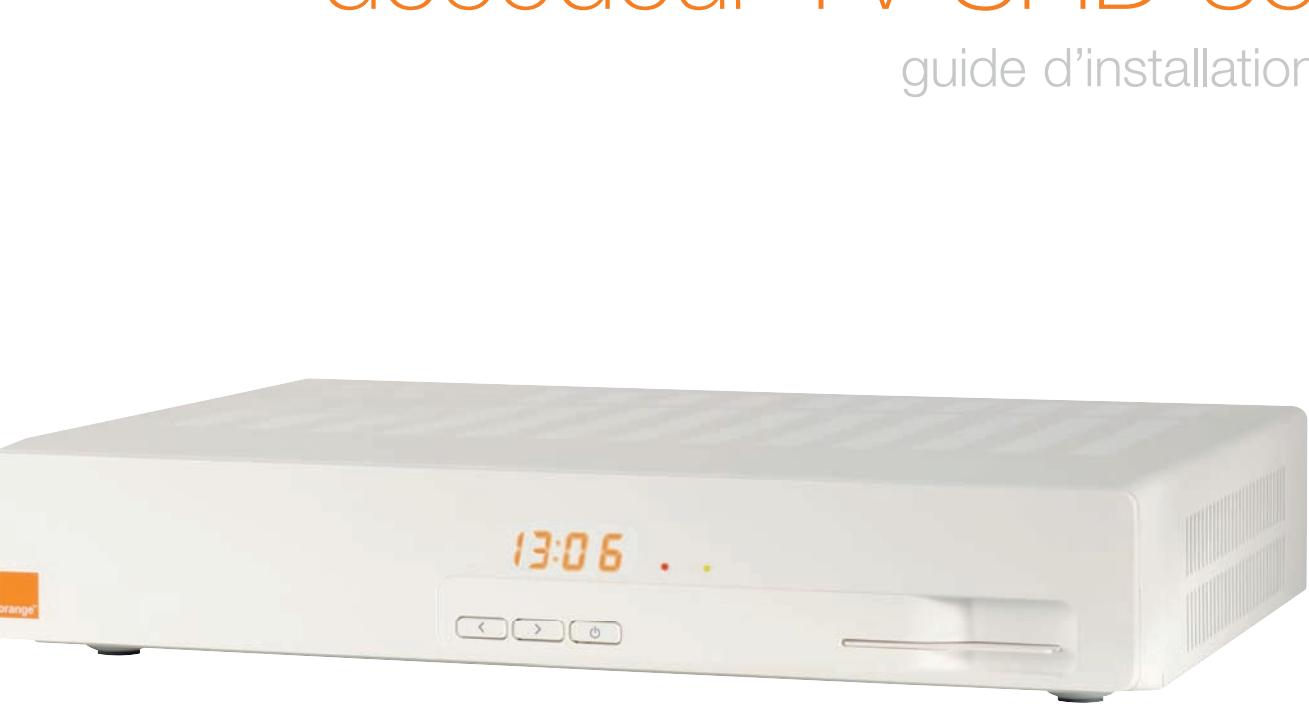

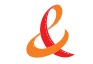

85 SHD

# décodeur TV SHD 85 guide d'installation

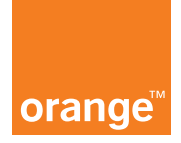

# Bienvenue

Vous avez choisi la TV d'Orange pour profiter de l'univers de la TV numérique et nous vous en remercions.

Suivez attentivement les instructions contenues dans ce guide pour effectuer l'installation de votre décodeur TV dans les meilleurs conditions.

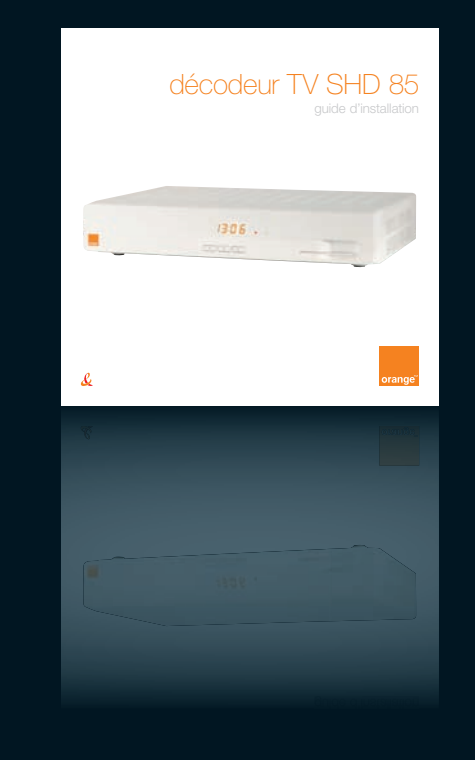

## sommaire

- contenu du pack
- ▶ présentation du décodeur
- résultat de votre installation
- ▶ avant de commencer
- paramétrage de la livebox
- branchements
- ▶ aide

# contenu du pack

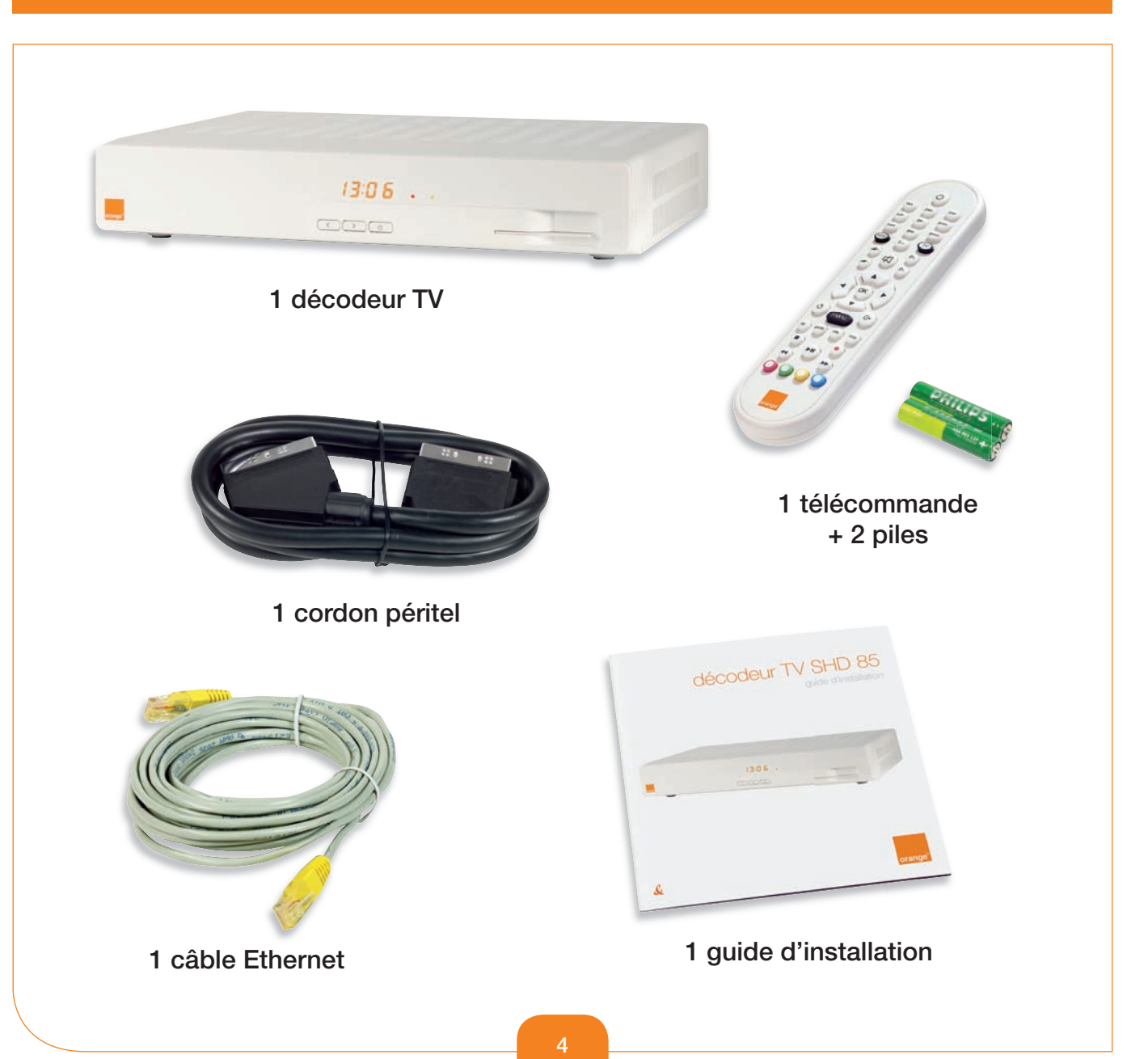

# présentation du décodeur

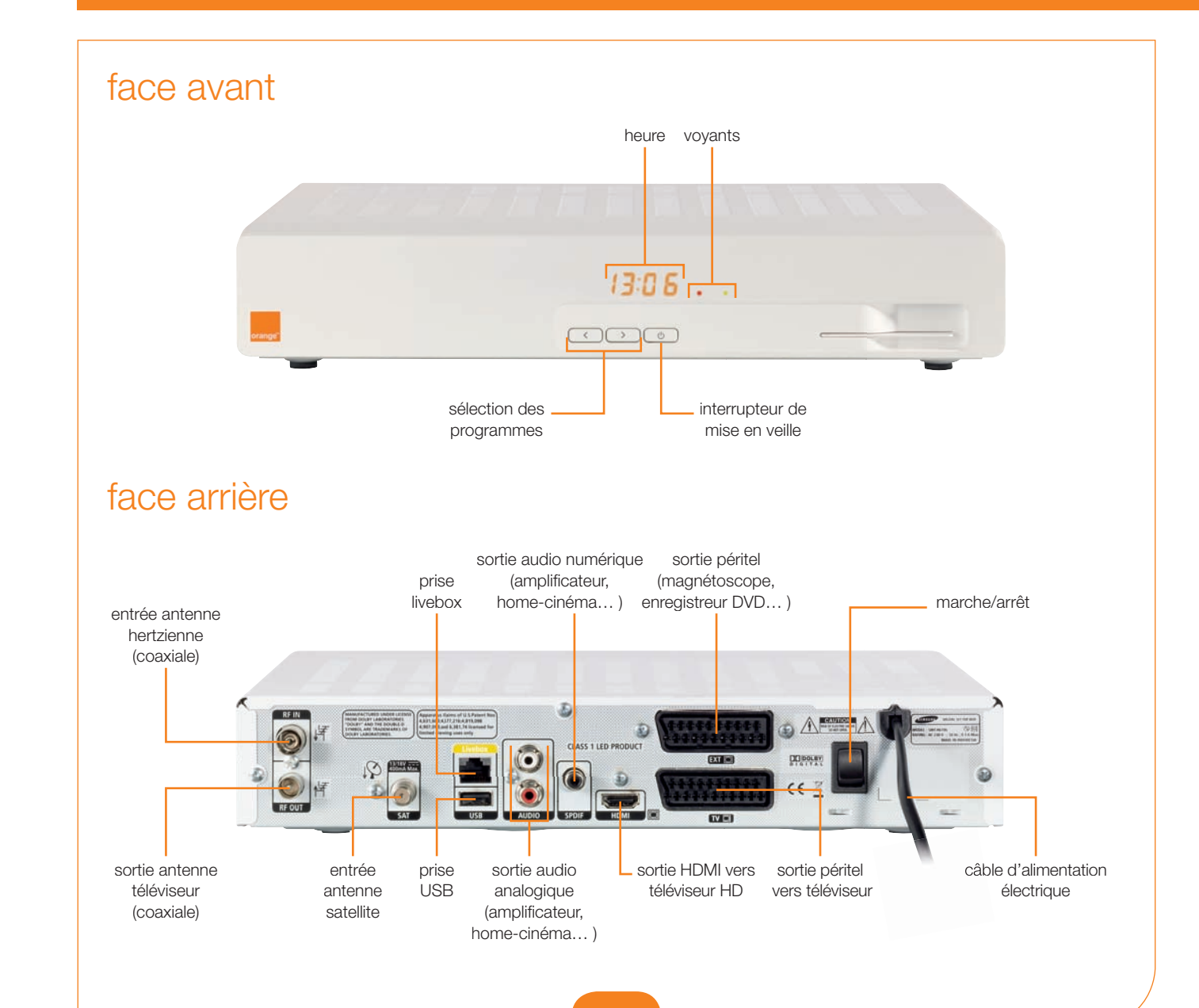

# résultat de votre installation

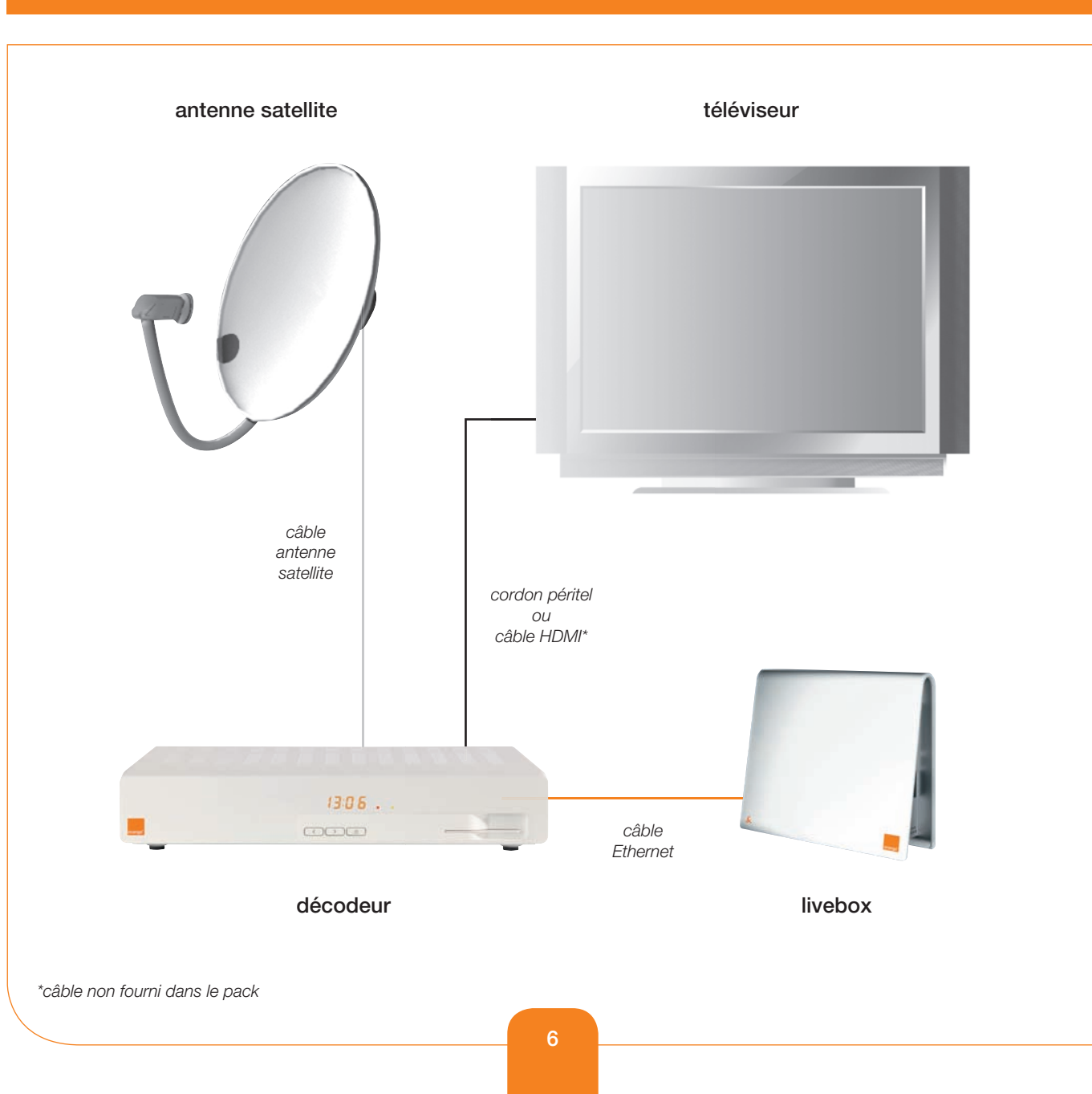

# avant de commencer

Pour assurer le bon fonctionnement de la TV d'Orange, prenez soin de commencer par l'installation de votre livebox.

Ne raccordez pas votre décodeur à une prise électrique avant que cela vous soit demandé dans le guide.

### dernières vérifications

- ▶ Vérifiez que votre livebox est connectée à Internet : le voyant «@» est allumé.
- ▶ Que l'ordinateur sur lequel est connectée la livebox est allumé.

Après ces vérifications, vous pouvez commencer l'installation de votre décodeur.

# paramétrage de la livebox

### Avant de procéder au raccordement de votre décodeur à votre livebox vous devez paramétrer la prise Ethernet jaune de votre livebox.

Pour cela vous pouvez effectuer un paramétrage automatique (recommandé) ou manuel. Le paramétrage manuel est utile si vous rencontrez des difficultés avec le paramétrage automatique.

Remarque : si la prise Ethernet jaune de votre livebox n'est pas libre, consultez la rubrique «aide» page 16.

## paramétrage automatique (recommandé)

Depuis votre ordinateur allez à l'adresse suivante : http://assistance.orange.fr/2991.php puis laissez vous guider.

prise Ethernei

iaune de votre

livebox

Lorsque le port Ethernet jaune est configuré, rendez-vous page 12 pour continuer l'installation.

### paramétrage manuel

Selon le modèle de votre livebox, la modification des paramètres est différente. Identifiez votre livebox à l'aide de son étiquette, puis reportez vous à la page indiquée.

| Image: Second state state sta | XXXXXXXXXXXXXXXXXXXXXXXXXXXXXXXXXXXXXX | THOMSON         Input Rating 15V == 124         Street of the Livebox (Mini Thomson)           BULK: SISUBAREMFA E3         BULK: SISUBAREMFA E3         Street of the Livebox (Mini Thomson)           W <sup>D</sup> de série: 0722GH0384FCDCP         Street of the Livebox (Mini Thomson)         Street of the Livebox (Mini Thomson)           W <sup>D</sup> de série: 0722GH0384FCDCP         Street of the Livebox (Mini Thomson)         Street of the Livebox (Mini Thomson)           Street of the Livebox (Mini Thomson)         Street of the Livebox (Mini Thomson)         Street of the Livebox (Mini Thomson)           Street of the Livebox (Mini Thomson)         Street of the Livebox (Mini Thomson)         Street of the Livebox (Mini Thomson)           Street of the Livebox (Mini Thomson)         Street of the Livebox (Mini Thomson)         Street of the Livebox (Mini Thomson)           Street of the Livebox (Mini Thomson)         Street of the Livebox (Mini Thomson)         Street of the Livebox (Mini Thomson)           Street of the Livebox (Mini Thomson)         Street of the Livebox (Mini Thomson)         Street of the Livebox (Mini Thomson)           Street of the Livebox (Mini Thomson)         Street of the Livebox (Mini Thomson)         Street of the Livebox (Mini Thomson)           Street of the Livebox (Mini Thomson)         Street of the Livebox (Mini Thomson)         Street of the Livebox (Mini Thomson)           Street of the Livebox (Mini Thomson)         Street of the Livebox (Mini Thomson)         Street of |  |  |
|----------------------------------------------------------------------------------------------------|----------------------------------------|----------------------------------------------------------------------------------------------------|--|--|
| livebox<br>Inventel<br>page 9                                                                                                    | livebox<br>Sagem<br>page 10            | livebox mini<br>page 11                                                                                                    |  |  |

|    | <b>#</b> 1                            |                                                                                                    | Para anti-                                |
|----|---------------------------------------|----------------------------------------------------------------------------------------------------|-------------------------------------------|
|    | Eichier                               | Edition Affichage Favoris Outils ?                                                                                                    | Statut A                                  |
|    | 🔇 Préce                               | édente 🝷 💿 🕤 📓 😰 🏠 🔎 Rechercher 👷 Favoris                                                                                                    | Accès aux                                 |
|    | Adresse                               | http://192.168.1.1                                                                                                    |                                           |
|    |                                       |                                                                                                    |                                           |
|    |                                       | , her reset et                                                                                                    | Connexion à 1                             |
| IV | epoy                                  |                                                                                                    | <b>P</b>                                  |
|    |                                       | Fichier Edition Affichane Favoris Outils 2                                                                                                    | e serveur 19<br>tilisateur e              |
|    | ane d'ao                              | ع) voris                                                                                                    | ertissemen                                |
|    | Nom : livek                           | Eichier Edition Affichage Favoris Qutils ?                                                                                                    | (authentificat                            |
|    | Terrer and                            | G Précédente V C V K Rechercher Revoris                                                                                                    | Mot de passe                              |
|    | Statut Al                             | Agresse nup.//192.108.1.1                                                                                                    |                                           |
|    |                                       | inventel                                                                                                    |                                           |
|    | Accès aux p                           |                                                                                                    |                                           |
|    |                                       | wireless magic                                                                                                    |                                           |
|    |                                       | Page d'accueil et de statut de la livebox.                                                                                                    | livel                                     |
|    | Connexion à 19                        | Statut ADSL Connecté 82.124.176.63                                                                                                    | live                                      |
|    | 1                                     |                                                                                                    | Mes services                              |
|    | Le serveur 192.<br>d'utilizateur et u | Accès aux pages de configuration (accès réservé, protégé par mot de passe),                                                                                                    | Sécurité<br>Configuration<br>Informations |
| 1  |                                       | zle navigateur Internet, tapez «http://192.168.1.1»                                                                                                    |                                           |
|    | (auto auto auto                       | a barre d'adresse (sans les guillemets), et appuyez                                                                                                    | Saisissoz                                 |
| (2 |                                       | z sur «Accès aux pages de configuration».                                                                                                    | les champ                                 |
|    |                                       | Le serveur 192, 193, 1,1 à faite se hiertel requert fin non<br>d'utilisatie verture de passe.<br>Avertasement : se serveur requiert que vote non d'utilisateur                                                                                                    |                                           |
|    |                                       | in der eine Banne der bester einer Berneren Berneren Berne<br>Berneren Berneren Ber                                                                                                    |                                           |
| 6  | ]                                     | gin de passe i                                                                                                    | 4                                         |
|    |                                       |                                                                                                    |                                           |
| 1  | livek                                 |                                                                                                    | livel                                     |
|    | liver                                 | JOX                                                                                                    | live                                      |
|    | Mes services                          | livebox                                                                                                    | Mes services                              |
|    | Configuration<br>Informations Sy      | Maa saryakan Mee aryakan<br>Macada Sana - 10004000-A12<br>Santyarata                                                                                                    | Coofiguration<br>Informations             |
|    |                                       | bernantinen Synteme<br>Convenien Strevel<br>Convenien Strevel<br>Contentier (CC)<br>Contentier (CC)<br>Conten |                                           |
|    |                                       | PT per ADD. Actual Balance<br>waterbare per ADD. Descend Balance<br>Internet                                                                                                    |                                           |
|    |                                       | Longon In TY per ATQL will actually seen in proved per other to per other to and third (period) period<br>exception on antiference & Research.<br>Longon in Strangement & Research.                                                                                                    |                                           |
|    |                                       | peur tractation of an administration of administration of the second of the second of                                                                                                    |                                           |
|    |                                       | vette fuedro i vetto anticentari esi to altito USA. Ingeneri -<br>ridenteti dei<br>entite Svettori, e vetto scelatoteri vos la cible USA. PE                                                                                                    |                                           |
|    |                                       | votre livebox à votre andinateur via la câble USB. Int de                                                                                                    |                                           |
|    |                                       | livebox                                                                                                    | Cliquez su                                |

À la rubrique «TV par ADSL» cliquez sur «Modifier».

| tut A | DSI | Connecté | 82 124 | 178 | 63 |
|-------|-----|----------|--------|-----|----|

Votre Live

branchem

ccès aux pages de configuration (accès réservé, protégé par mot de passe)

| 92.168.             | 1.1 Piguration (accès réservé, protégé p                                                                                                    | ar mot de pas                                                                                                    |
|---------------------|----------------------------------------------------------------------------------------------------|----------------------------------------------------------------------------------------------------|
|                     | TEP)                                                                                                    |                                                                                                    |
|                     |                                                                                                    |                                                                                                    |
| 2. 168. 1           | .1 à l'adresse Inventel requiert un nom                                                                                                    |                                                                                                    |
| un mot              | de passe.                                                                                                    |                                                                                                    |
| le passe<br>on de b | e soient envoyés de façon non sécurisée<br>ase sans connexion sécurisée                                                                                                    |                                                                                                    |
| ur:                 | 😡 admin                                                                                                    |                                                                                                    |
|                     | •••••                                                                                                    |                                                                                                    |
|                     | Mémoriser mon mot de pagse                                                                                                    |                                                                                                    |
|                     |                                                                                                    |                                                                                                    |
|                     | OK Annuler ert que votre nom d'utilisateur                                                                                                    |                                                                                                    |
|                     | (authentification de base sans connexion sécurisée).                                                                                                    |                                                                                                    |
|                     | Nom d'utilisateur : 👩 admin 🗸                                                                                                    |                                                                                                    |
|                     |                                                                                                    |                                                                                                    |
| C                   | X                                                                                                    |                                                                                                    |
|                     |                                                                                                    |                                                                                                    |
|                     | Mes services                                                                                                    |                                                                                                    |
| System              | e Services Itat                                                                                                    |                                                                                                    |
|                     | Connexion Internet Active Modifier                                                                                                    |                                                                                                    |
|                     | TV per ADSL Active Modifier                                                                                                    |                                                                                                    |
| en n                | ninuscule « <b>admin</b> » (sans les guillemets) dans                                                                                                    |                                                                                                    |
| s «I                | Nom d'utilisateur» et «Mot de passe».                                                                                                    |                                                                                                    |
|                     | raccorder un ordinateur à Internet.<br>Lorspue la Vésighenne par ADEL est estiva, veus ne peuxes pas utiliser le part ethernet dédié (rouge)<br>louis reservent un entiteture à Tabunat |                                                                                                    |
|                     | Si la TV par ADSL et la Visiophonia par ADSL sont activises en même temps, visus pouvez toujours                                                                                        |                                                                                                    |
|                     | accider à la configuration de votre livebox va la contesion sans fil 802.11g ou via le raccordement de<br>votre livebox à votre ordinateur via la câble USB.                            |                                                                                                    |
|                     | Sécurité Nom : WANADOO-A412                                                                                                    |                                                                                                    |
|                     | Configuration                                                                                                    |                                                                                                    |
| ~                   | NY NY                                                                                                    | Modifie                                                                                                    |
| JC                  | X                                                                                                    | Modifie                                                                                                    |
|                     |                                                                                                    | Modifie                                                                                                    |
|                     | Configuration de la fonction TV par ADSL                                                                                                    | Modifie                                                                                                    |
| Systèm              | e La configuration actualle vous permet de raccorder un terminal de TV par ADSL sur la prise Ethernet                                                                                   | varity on the second stations                                                                                                    |
|                     | jauna de votra livebox.                                                                                                    | uuriser ie porceurer                                                                                                    |
|                     | en desactivers la 1º par Auric, veue pouvez veuere le pors timemer jaune pour raccoroer un dranateur<br>et bénéficier ainsi de la connexion. Internet.                                  | ivez pas uuriser ie pi                                                                                                    |
|                     | Disatover                                                                                                    | es en même temps,                                                                                                    |
|                     | Attention : aucun câble êthernet n'est branché sur le port Ethernet Jaune.                                                                                                    | on sens in ouz.rry c                                                                                                    |
|                     |                                                                                                    |                                                                                                    |
|                     |                                                                                                    |                                                                                                    |
|                     |                                                                                                    |                                                                                                    |
|                     |                                                                                                    |                                                                                                    |
| r le                | bouton « Désactiver ».                                                                                                    |                                                                                                    |
|                     | s du décodeur TV page 12                                                                                                    | 2                                                                                                    |
| ent                 | Mes services Configuration de la fonction TV par ADSL                                                                                                    |                                                                                                    |
|                     | Sécurité<br>Configuration La TV par ADSL est actuelleme                                                                                                    | nt : Activé                                                                                                    |
|                     | Informations Système La configuration actuelle vous permet de raccorder un                                                                                                    | terminal de TV par Al                                                                                                    |
|                     | the sentiger sector a conserver to the forest of the                                                                                                    | The second second secon |

En désactivant la TV par ADSL, vous pouvez utiliser le port Ethernet jaune p et hénéficier ainsi de la connexion Interne

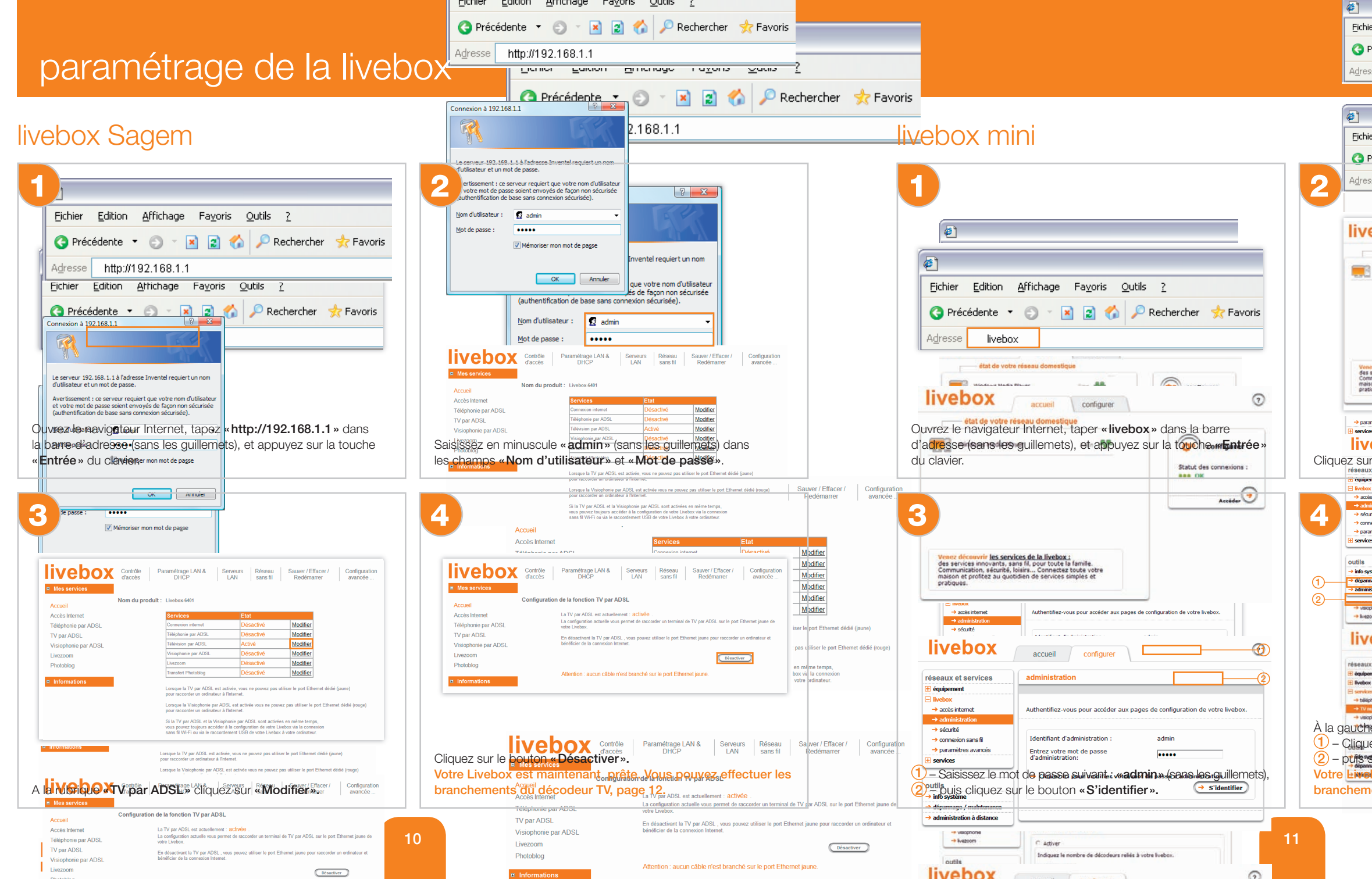

| Edition Affichage Fayoris Qutils 2<br>icédente                                                                                                    | e livebo                                                                                                    | Y Rechercher      S Favoris     X     X     X     X                                                                                                    |          |
|----------------------------------------------------------------------------------------------------|----------------------------------------------------------------------------------------------------|----------------------------------------------------------------------------------------------------|----------|
| Edition Affichage Fayoris Qutils 2<br>idédente                                                                                                    |                                                                                                    |                                                                                                    |          |
| Edition Africhage Fayors Qubis 2<br>incédente                                                                                                    | - 100                                                                                                    |                                                                                                    |          |
| indédente Ivebox     ivebox     iv                                                                                                    | Edition                                                                                                    | Affichage Favoris Outils ?                                                                                                    |          |
| <pre>ivebox ivebox iveb</pre>                                                                                                    | cédente 🝷                                                                                                    | 💿 🕤 🖹 🐔 🔎 Rechercher , Favoris                                                                                                    |          |
| torde vote release donestique     torde vote release donestique     t                                                                                                    | livebo                                                                                                    | x                                                                                                    |          |
| BOX       configurer         Statute votus released domestique         worden bledda Flaver       Image: Configurer         Statute votus released domestique         Configurer       Statute des consusciences :         Statute votus released domestique       Image: Configurer         Statute votus released des asse       Image: Configurer         Statute votus released de same       Image: Configurer         Statute votus released de same       Image: Configurer         Statute votus released de same       Image: Configurer         Statute votus released       Configurer         Statute votus released       Image: Configurer         Statute votus released       Image: Configurer         Statute votus released       Image: Configurer         Statute votus released       Image: Configurer         Statute votus released       Image: Configurer         Statute votus released       Image: Configurer         Statute votus released       Image: Configurer         Statute votus released       Image: Configurer         Image: Configurer       Image: Configurer         Image: Configurer       Image: Configurer         Image: Configurer       Image: Configurer         Image: Configurer       Image: Configurer         Im                                                                                                    |                                                                                                    | •                                                                                                    |          |
| Image: Counting units of the instance:       Image: Configurer         Image: Configurer       Image: Configurer         Image: Configurer       Image:                                                                                                    | -                                                                                                    |                                                                                                    |          |
|                                                                                                    | DOX                                                                                                    | accuel configurer                                                                                                    |          |
| Andows Media Flayer                                                                                                    | état de votre n                                                                                                    | éseau domestique                                                                                                    |          |
| Authentifiez-vous pour accéder aux pages de configuration de votre livebox. Il dentifiant d'administration : admin Entre votre mot de passe d'administration Configuration de service : d'administration Configuration de service : d'administration Configuration de service : d'administration Configuration de service : d'administration Configuration de service : d'administration Configuration de service : d'administration Configuration de service : d'administration Configuration de service : d'administration Configurer Configurer Configur                                                                                                    | Scouvrir les serv<br>ices innovants, si<br>ication, sécurité,<br>it profitez au quo<br>s.                                                                                                    | Staut de connexions :                                                                                                    |          |
| Authentifiez-vous pour accéder aux pages de configuration de votre livebox. Il dentifiant d'administration : admin Entrez votre mot de passe d'administration Coefiguration de service : d'administration Coefiguration de service : d'adver Coefiguration de service : d'adver Coefiguration de service                                                                                                    | es avancés<br>box<br>Accéde                                                                                                    | Entrez votre mot de passe<br>d'administration:<br>accueil configurer<br>2000 - 2000 - 20                                                                             |          |
| Identifient d'administration : admin<br>Entrez votre mot de passe<br>d'administration:<br>a Cliquez ici pour modifier vetre mot de passe d'administration<br>a Cliquez ici pour modifier vetre mot de passe d'administration<br>a Cliquez ici pour modifier vetre mot de passe d'administration<br>a Cliquez ici pour modifier vetre mot de passe d'administration<br>a Cliquez ici pour modifier vetre mot de passe d'administration<br>a Cliquez ici pour modifier vetre mot de passe d'administration<br>a Cliquez ici pour modifier vetre mot de passe d'administration<br>a Cliquez ici pour modifier vetre mot de passe d'administration<br>a Configuration de service :<br>a Active au et de TV numérique<br>configuration de service :<br>a Configuration de service :<br>a Configuration de service :                                                      | es avancés<br>box<br>«Accéde<br>services                                                                                                    | Entrez votre mot de passe<br>d'administration:<br>accueil configurer<br>7*<br>administration                                                                                                    |          |
| es hardels<br>daministration:<br>• Cliques ici pour modifier votre mot de passe d'administration<br>• Cliques ici pour modifier votre mot de passe d'administration<br>• Cliques ici pour modifier votre mot de passe d'administration<br>• Cliques ici pour modifier votre mot de passe d'administration<br>• Cliques ici pour modifier votre mot de passe d'administration<br>• Cliques ici pour modifier votre mot de passe d'administration<br>• Cliques ici pour modifier votre mot de passe d'administration<br>• Configuration du service :<br>• Accessi configurer<br>• Accessi configurer<br>• Accessi configurer<br>• Accessi configurer<br>• Accessi configurer<br>• Accessi au stat de TV numérique<br>• Accessi au stat de TV numérique<br>• Accessi au stat de TV numérique<br>• Sur « Services », nombre de (**) ture Sellectionnez « Désactiver ».<br>• « TV numérique ». (4) – Cliquez sur « Enregistrer ».                                                                                                    | es avancés<br>box<br>Accéde<br>services<br>amet                                                                                                    | Entrez votre mot de passe<br>d'administration<br>accueil configurer<br>>.<br>administration<br>Authentifiez-vous pour accéder aux pages de configuration de votre livebox.                                                                                                    |          |
|                                                                                                    | es avancés<br>box<br>Accéde<br>services<br>amet<br>mation                                                                                                    | Entrez votre mot de passe<br>d'administration<br>accueil configurer<br>S' >-<br>administration<br>Authentifiez-vous pour accéder aux pages de configuration de votre livebox.<br>Identifiant d'administration : admin                                                                                                    |          |
|                                                                                                    | es avancés<br>box<br>Accéde<br>services<br>amet<br>ration<br>n sans fil<br>es avancés                                                                                                    | Entrez votre mot de passe<br>d'administration:<br>accueil configurer<br>27».<br>administration<br>Authentifiez-vous pour accéder aux pages de configuration de votre livebox.<br>Identifinat d'administration : admin<br>Entrez votre mot de passe<br>d'administration:                                                                                                    |          |
|                                                                                                    | es avanoés<br>box<br>Accéde<br>services<br>amet<br>nsans fil<br>es avanoés                                                                                                    | Entrez votre mot de passe<br>d'administration:<br>accuell configurer                                                                                                    |          |
| Configuration du service :     Activer      Activer      Activer      Activer      Cette page vous permet d'activer ou de désactiver le service des <u>tri commérciane</u> Cette page vous permet d'activer ou de désactiver le service <u>service service service</u> Cette page vous permet d'activer ou de désactiver le service <u>service service service</u> Cette page vous permet d'activer ou de désactiver le service <u>service service</u> Cette page vous permet d'activer ou de désactiver le service <u>service service</u> Cette page vous permet d'activer ou de désactiver le service <u>service service</u> Cette page vous permet d'activer ou de désactiver le service <u>service service</u> Cette page vous permet d'activer ou de désactiver le service <u>service</u> Service <u>service</u> Cette page vous permet d'activer ou de désactiver le service <u>service</u> Service <u>service</u> Cette page vous permet d'activer ou de désactiver le service <u>service</u> Service <u>service</u> Cette page vous permet d'activer ou de désactiver le service <u>service</u> Service <u>service</u> Service <u>service</u> Cette page vous permet d'activer ou de désactiver le service <u>service</u> Service <u>service</u> Cette page vous permet d'activer ou de désactiver le service <u>service</u> Service <u>service</u> Service <u>service</u> Cette page vous permet <u>service</u> Cette page vous permet <u>service</u> Service <u>service</u> Cette page vous permet <u>service</u> Service <u>service</u> Cette page vous permet <u>service</u> Service <u>service</u> Cette page vous permet <u>service</u> Cette page vous permet <u>service</u> Service <u>service</u> Cette page vous permet <u>service</u> Service <u>service</u> Cette page vous permet <u>service</u> Service <u>service</u> Cette page vous <u>service</u> Cette page vous <u>service</u> Cette page vous <u>service</u> Cette page vous <u>service</u> Cette page vous <u>service</u> Cette page vous <u>service</u> Cette page vous <u>service</u> Cette page vous <u>service</u> Cette page vous <u>ser</u>                                                                                                    | es avandés<br>box<br>Accédes<br>services<br>ent<br>ation<br>nans fi<br>es avandés<br>m<br>m<br>m                                                                                                    | Entrez votre mot de passe<br>d'administration:<br>accueil configure<br>""" administration<br>Authentifiez-vous pour accider aux pages de configuration de votre livebox.<br>Identifiant d'administration : admin<br>Entrez votre mot de passe<br>d'administration:<br>                                                                                                    |          |
| Access and the Therman and the terms of the service services and the terms of the terms of terms of terms of t                                                                                                    | es avancés<br>box<br>Accédes<br>services<br>service | Entrez votre mot de passe<br>d'admisistration                                                                                                    |          |
| accueil configurer  accueil configurer accueil configurer accueil configurer  accueil configurer accueil configurer accueil configurer accueil configurer accueil con                                                                                                    | es avandés<br>box<br>Accédes<br>services<br>services                                                                                                    | Entrez votre mot de passe<br>d'admissibilitàtion                                                                                                    |          |
| arvices  Cette page vous permet d'activer ou de désactiver le service de <u>desactiver les envice de <u>desactiver</u> (4)  envirant dez  cette page vous permet d'activer ou de désactiver le service <u>de Trionnational</u>  cette page vous permet d'activer ou de désactiver le service <u>de Trionnational</u>  cette page vous permet d'activer ou de désactiver le service <u>de Trionnational</u>  cette page vous permet d'activer ou de désactiver le service <u>de Trionnational</u>  cette page vous permet d'activer ou de désactiver le service <u>de Trionnational</u>  cette page vous permet d'activer ou de désactiver le service <u>de Trionnational</u>  cette page vous permet d'activer ou de désactiver le service <u>de Trionnational</u>  cette page vous permet d'activer ou de désactiver le service <u>de Trionnational</u>  cette page vous permet d'activer ou de désactiver le service <u>de Trionnational</u>  cette page vous permet d'activer ou de désactiver le service <u>de Trionnational</u>  cette page vous permet d'activer ou de désactiver le service <u>de Trionnational</u>  cette page vous permet d'activer ou de désactiver le service <u>de Trionnational</u>  cette page vous permet d'activer ou de désactiver le service <u>de Trionnational</u>  cette page vous permet d'activer ou de désactiver le service <u>de Trionnational</u>  cette page vous permet d'activer <u>de Trionnational</u>  cette page vous permet d'activer <u>de Trionnational</u>  cette page vous permet d'activer <u>de Trionnational</u>  cette page vous permet d'activer <u>de Trionnational</u>  cette page vous permet <u>de Trionnational</u>  cette page vous permet <u>de Trionnational</u>  cette page vous permet <u>de Trionnational</u>  cette page vous permet <u>de Trionnational</u>  cette page vous permet <u>de Trionnational</u>  cette page vous permet <u>de Trionnational</u>  cette page vous permet <u>de Trionnational</u>  cette page vous permet <u>de Trionnational</u>  cette page vous permet <u>de Trionnational</u>  cette page vous permet <u>de Trionnational</u>  cette page vous permet <u>de Trionnational</u>  cette page vous permet <u>de Trionnational</u>  cette page vous permet <u>de Trionnational</u>  cette pag</u> | es avandés<br>box<br>Accédes<br>services<br>and<br>es avandés<br>e avandés<br>m à distance                                                                                                    | Ethrer votre mot de passe<br>d'administration                                                                                                    |          |
| Configuration de service :  Configuration de service :  C                                                                                                    | es avandés<br>box<br>Accédes<br>services<br>services                                                                                                    | Entrez votre mot de passe<br>d'administration<br>administration<br>Authentifiez-vous pour accéder aux pages de configuration de votre livebox.<br>Identifiant d'administration : admin<br>Entrez votre mot de passe<br>d'administration<br>• Cliquez ici pour modifier votre mot de passe d'administration<br>• Cliquez ici pour modifier votre mot de passe d'administration<br>• Cliqu              |          |
| Accès au site de TV numérique  Accès au site de TV numérique  Configuration de service :  Configuration de service :  Configuration de servic                                                                                                    | es avandes<br>box<br>Accédes<br>services<br>anot<br>nears fil<br>es avandes<br>es avandes<br>es es avandes<br>es avandes<br>es es avandes<br>es es avandes<br>es es avandes<br>es es avandes<br>es es avandes<br>es es avandes<br>es es avandes<br>es es es avandes<br>es es es es es es es es es es es es es e                                                                                                    | Entrez votre mot de passe<br>d'administration:<br>accueil configurer<br>*<br>administration<br>Authentifiez-vous pour accider aux pages de configuration de votre fivebox.<br>Identifiant d'administration : admin<br>Entrez votre mot de passe<br>d'administration:<br>• Cliquez ici pour modifier votre mot de passe d'administration<br>• Cliquez ici pour modifier votre mot de passe d'administration<br>• Cliquez ici pour de passe<br>• Cliquez ici pour de passe<br>• Cliquez ici pour de passe<br>• Cliquez ici pour de passe<br>• Cliquez ici pour de passe<br>• Cliquez ici pour de passe<br>• Cliquez ici pour de passe<br>• Cliquez ici pour de passe<br>• Cliquez ici pour de passe<br>• Cliquez ici pour de passe<br>• Cliquez ici po | 3        |
| de l'écran : adver<br>sur « services», nombre de Star Sélectionnez « Désactiver ».<br>t «TV numérique ». 4) – Cliquez sur « Enregistrer ».                                                                                                    | es avandes<br>box<br>Accéde<br>services<br>es avandes<br>es avandes<br>es es avandes<br>es es avandes<br>es es avandes<br>es es avandes<br>es es avandes<br>es es avandes<br>es es avandes<br>es es es avandes<br>es es es avandes<br>es es es es es es es es es es es es es e                                                                                                    | Entrez votre mot de passe<br>d'administration<br>accueil configurer<br>*<br>administration<br>Authentifiez-vous pour accéder aux pages de configuration de votre livebox.<br>Identifiant d'administration : admin<br>Entrez votre mot de passe<br>d'administration:<br>• Cliquez ici pour modifier votre mot de passe d'administration<br>• Cliquez ici pour modifier votre mot de passe d'administration<br>• Cliquez ici pour modifier votre mot de passe d'administration<br>• Cliquez ici pour modifier votre mot de passe d'administration<br>• Cliquez ici pour modifier votre mot de passe d'administration<br>• Cliquez ici pour modifier votre mot de passe d'administration<br>• Cliquez ici pour modifier votre mot de passe d'administration<br>• Cliquez ici pour modifier votre mot de passe d'administration<br>• Cliquez ici pour modifier votre mot de passe d'administration<br>• Cliquez ici pour de passe<br>• Cuell configurer<br>• accueil configurer<br>• accueil configurer<br>• accueil d'attiver ou de désacturer le service de D'aumdoou                                                                                                    | 3<br>4   |
| sur « services », nome de Selectionnez « Désactiver ».<br>• «TV numérique ». 4) – Cliquez sur « Enregistrer ».                                                                                                    | es avancés<br>box<br>Accéde<br>services<br>enter<br>materials<br>materials<br>es avancés<br>es avancés<br>es                                                                                                    | Entrez votre mot de passe<br>d'administration                                                                                                    | 3 4      |
| r «TV numérique». (4) – Cliquez sur «Enregistrer».                                                                                                    | res avancés box Accéde services arrat res avancés arrat res avancés arrat arrat arra                                                                                                    | Entrez votre mot de passe<br>d'admisistration                                                                                                    | 3<br>4   |
|                                                                                                    | res avandés box Accéde services a arrat arrat ar                                                                                                    | Entrez votre mot de passe<br>d'admissionation:<br>accueil configurer<br>* .<br>administration<br>Authentifiez-vous pour accéder aux pages de configuration de votre livebox.<br>Identifiant d'administration : admin<br>Entrez votre mot de passe<br>d'admissianation:<br>• Cliquez ici pour modifier votre mot de passe d'administration<br>• Cliquez ici pour modifier votre mot de passe d'administration<br>• Cliquez ici pour modifier votre mot de passe d'administration<br>• Cliquez ici pour modifier votre mot de passe d'administration<br>• Cliquez ici pour modifier votre mot de passe d'administration<br>• Cliquez ici pour modifier votre mot de passe d'administration<br>• Cliquez ici pour modifier votre mot de passe d'administration<br>• Cliquez ici pour modifier votre mot de passe d'administration<br>• Cliquez ici pour modifier votre mot de désacturer le service <u>factorer</u><br>• Configuration de service :<br>• Accés au site de TV numérique<br>Configuration de service :<br>• Y totre:<br>• Vicipes innombre de Service Seller/Triffithonz « Dissectivosi                                                                                                    | 3<br>(4) |

# branchements

Pour faire fonctionner votre décodeur, vous devez réaliser les raccordements suivants et dans l'ordre indiqué.

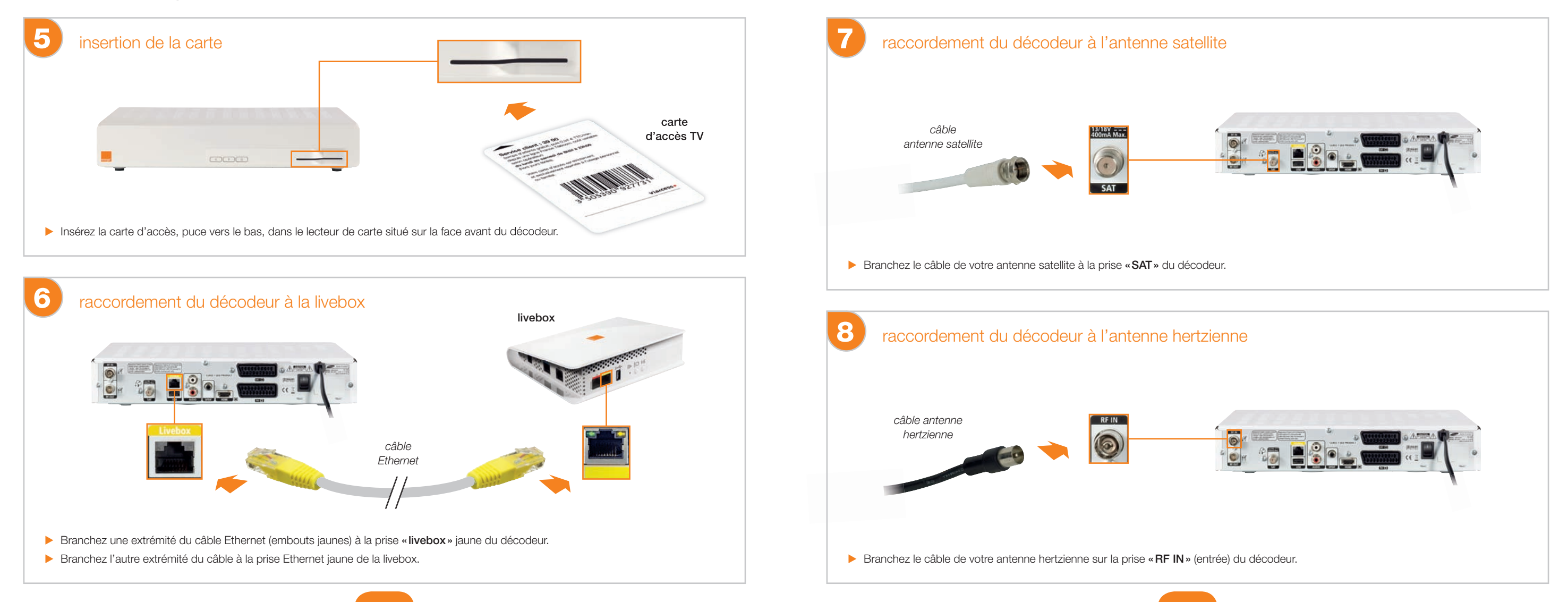

# branchements

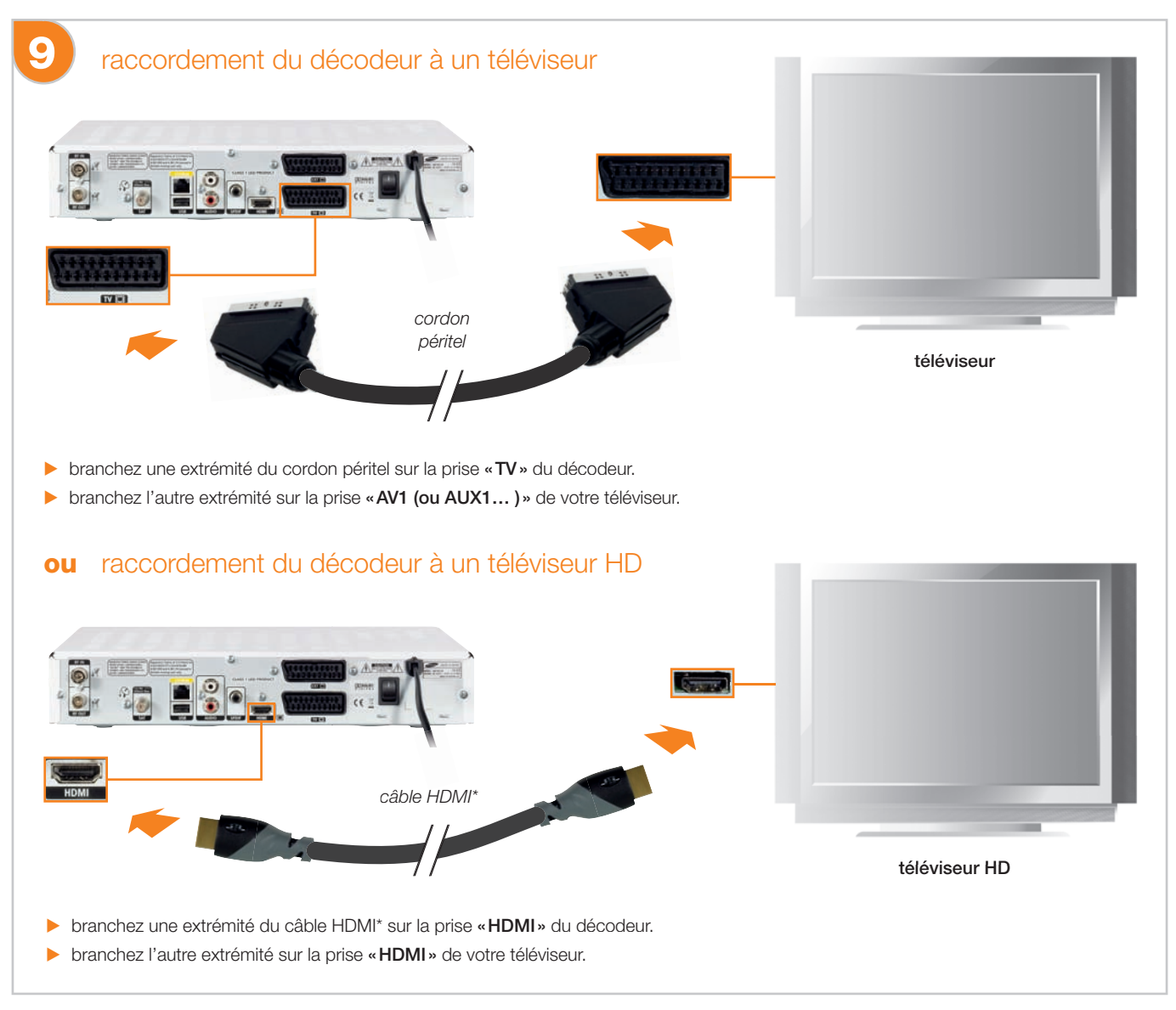

\*câble non fourni dans le pack

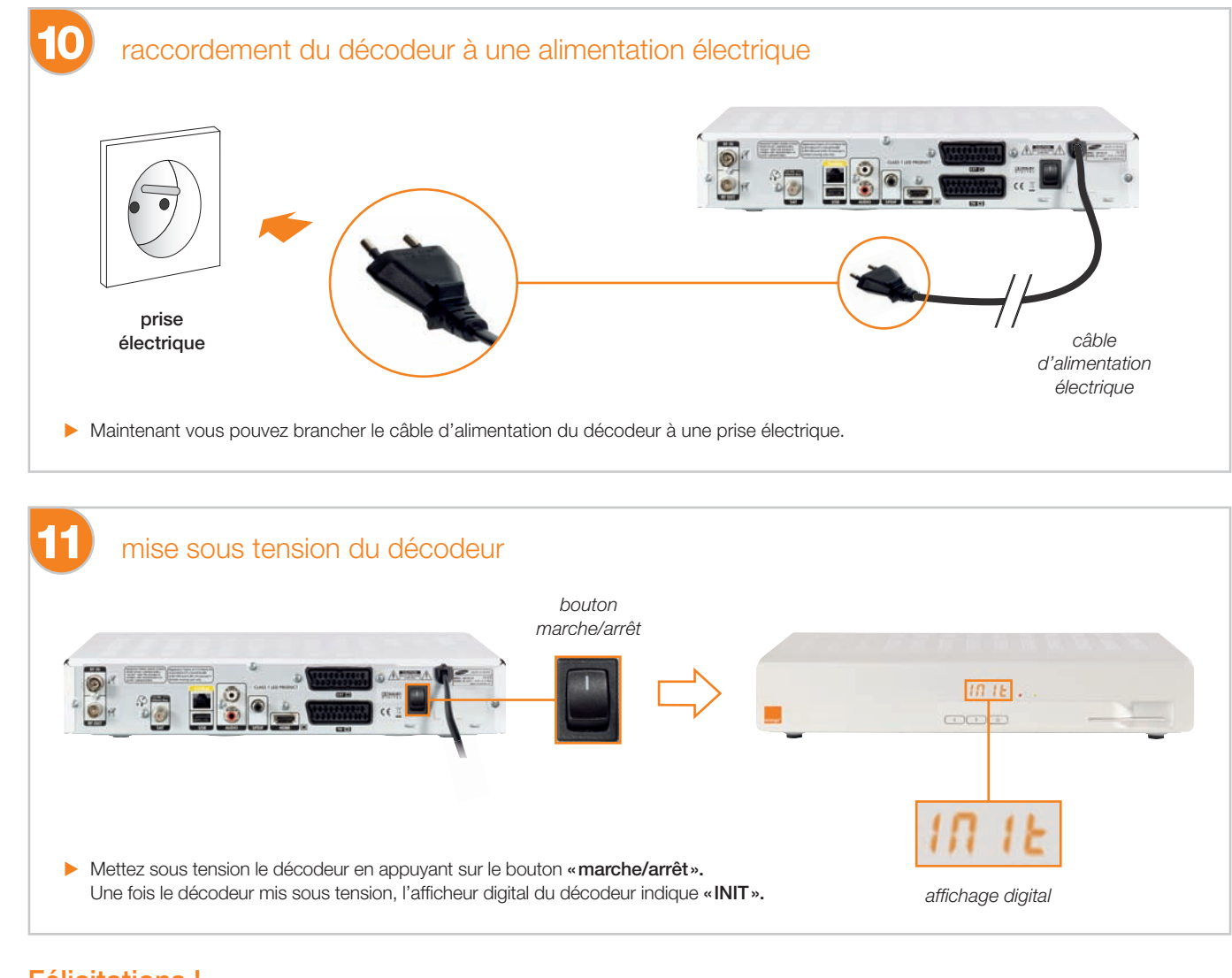

### Félicitations !

Les branchements du décodeur sont terminés. Consultez maintenant le guide d'utilisation de la TV d'Orange pour terminer l'installation du décodeur.

## La prise Ethernet jaune de votre livebox n'est pas libre

Débranchez le câble de la prise Ethernet jaune et branchez-le sur la prise Ethernet rouge.

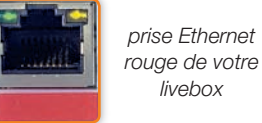

Si la prise Ethernet rouge est occupée :

- Vous pouvez changer de mode connexion en utilisant une connexion sans fil (reportez-vous à la rubrique « Changer de mode de connexion filaire vers sans fil » de votre guide livebox). Puis branchez l'équipement du port Ethernet jaune sur le port Ethernet rouge ainsi libéré.
- Ou vous pouvez utiliser un « switch ». Un « switch » permet de brancher plusieurs équipements sur une seule prise (à la manière d'une multiprise).
  - Débranchez le câble de la prise Ethernet rouge de votre livebox.
  - Branchez le « switch » sur la prise Ethernet rouge de votre livebox.
  - Puis branchez les équipements qui étaient connectés à la prise Ethernet jaune et à la prise Ethernet rouge sur le « switch ».

Vous pouvez vous procurer un «switch» dans votre agence France Télécom ou dans un magasin spécialisé.

Maintenant le port Ethernet jaune de votre livebox est libre, revenez à l'étape « **Paramétrage** de la livebox » page 8.

## notes

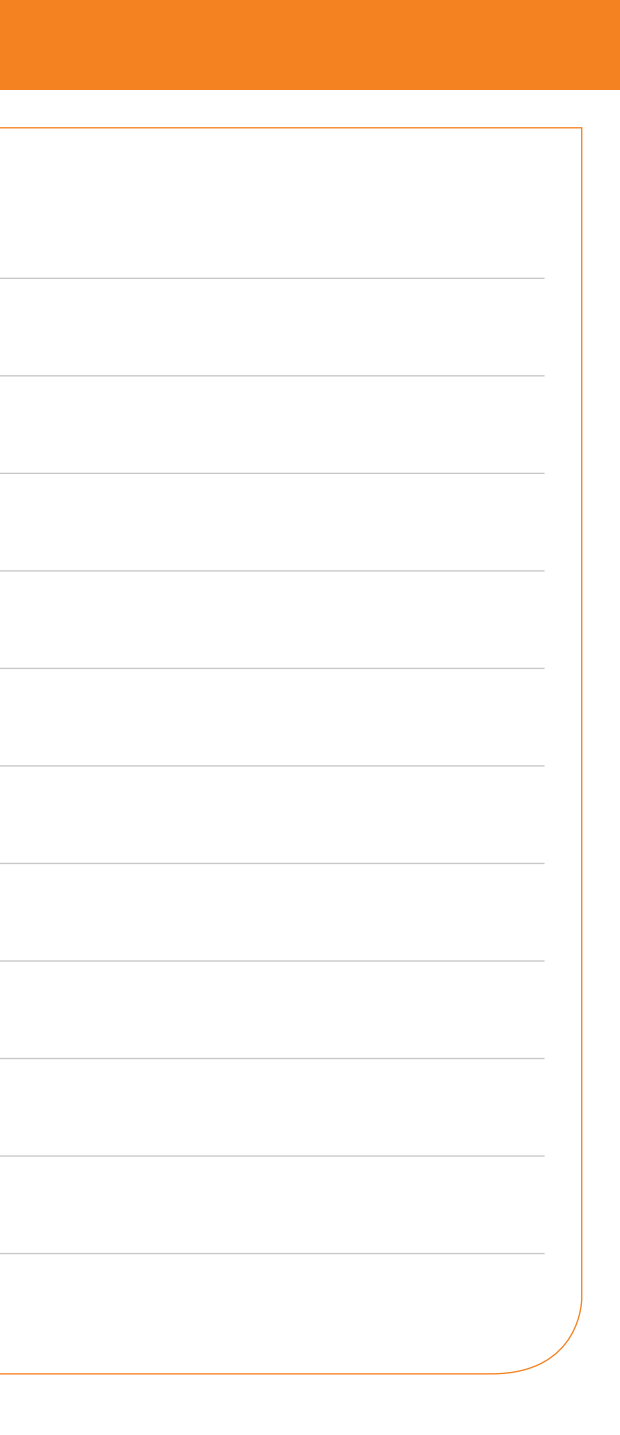

| notes |    |  |
|-------|----|--|
|       |    |  |
|       |    |  |
|       |    |  |
|       |    |  |
|       |    |  |
|       |    |  |
|       |    |  |
|       | 18 |  |